# STM6000 Edge Box HMI Demo Setup Guide – AVEVA Insight

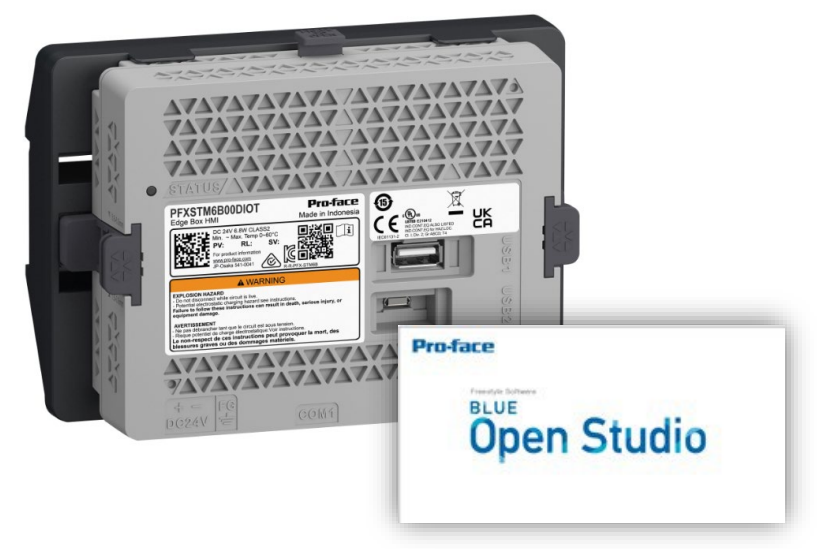

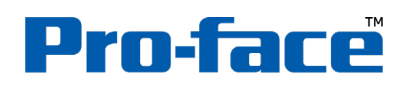

by Schneider Electric

www.pro-face.com

## Contents

- 1. <u>Preface</u>
- 2. STM6000 Edge Box HMI Demo Overview
- 3. Hardware Configuration
- 4. AVEVA Insight Configuration
  - a) <u>Overview</u>
  - b) AVEVA Insight Connection
  - c) BLUE Open Studio Project Settings
- 5. <u>Transfer Runtime and Project Files</u>
- 6. <u>Mobile Access</u>

#### **Preface**

#### (1) About this quick start guide

This Edge Box HMI Demo Setup Guide is intended for individuals using the Edge Box HMI and its software for demonstration purposes and not for a production environment. This publication will help you quickly configure hardware, software and cloud services.

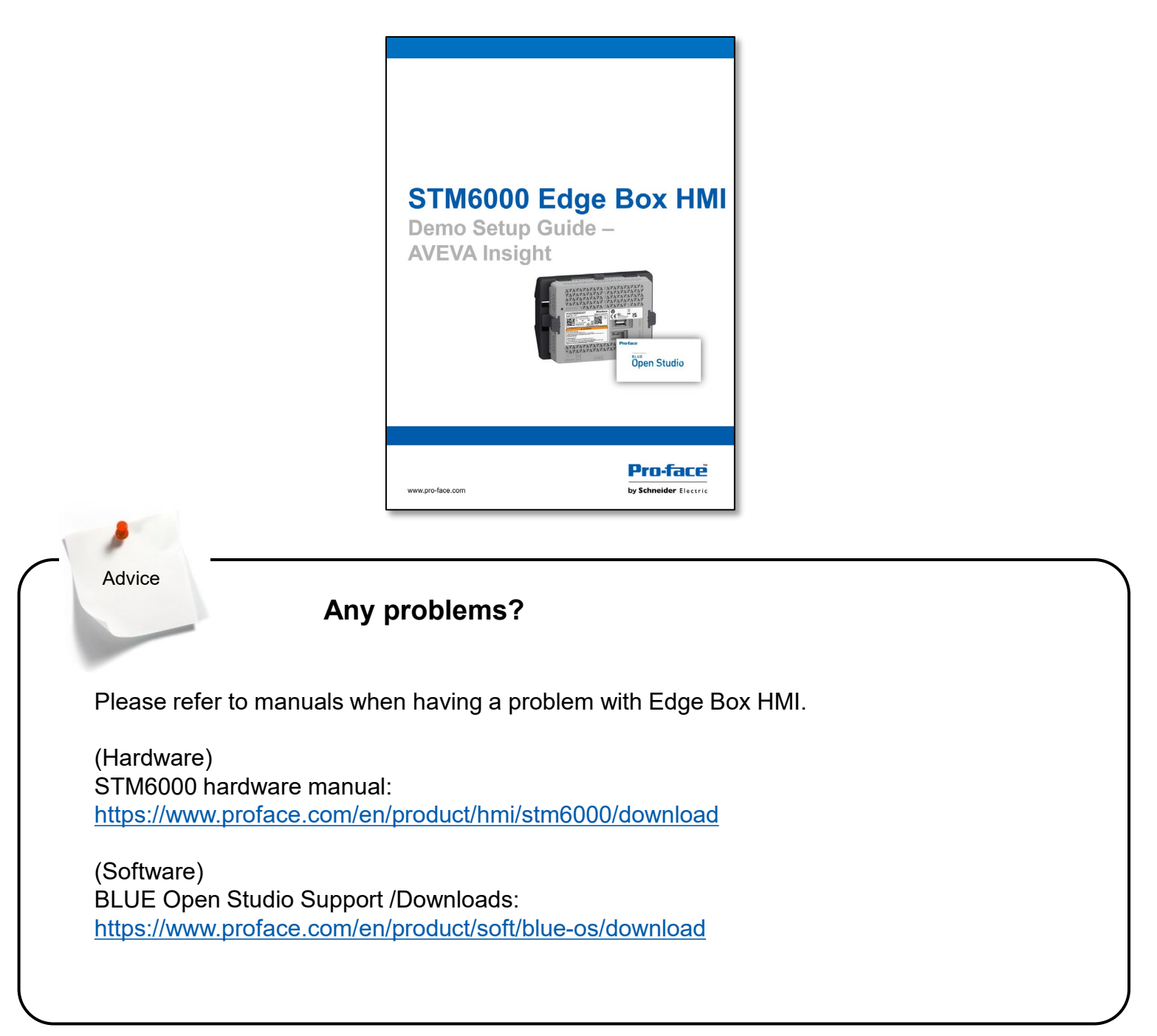

#### Preface

#### (2) Building a development environment

Prepare the following environment.

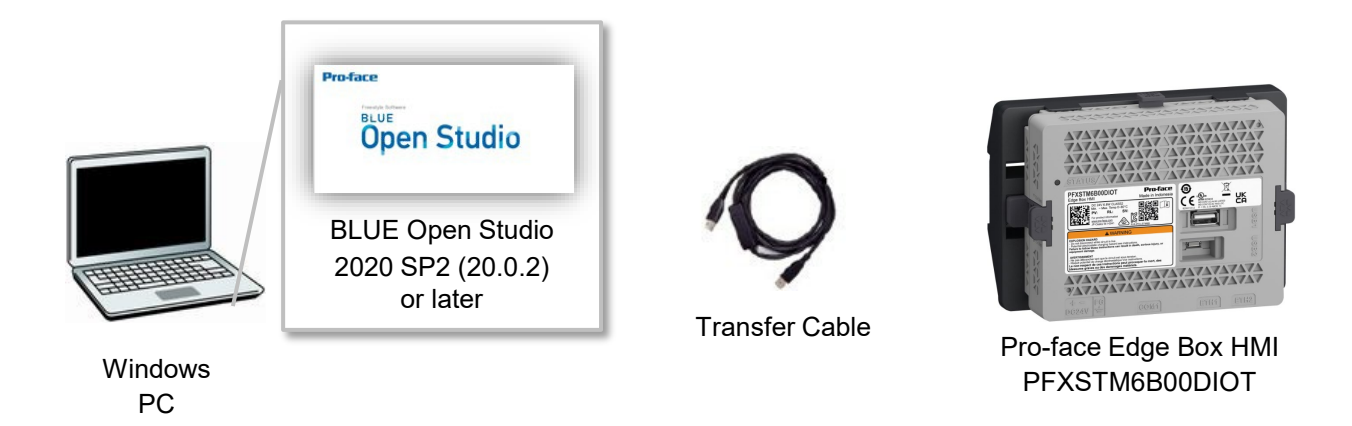

#### (A) BLUE Open Studio

BLUE Open Studio is a development and runtime software that incorporates all the tools users need to create SCADA HMI applications, dashboards and OEE interfaces.

#### (B) Transfer Cable

Two ways of transferring project files

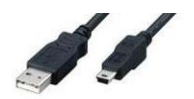

USB Cable (Type A – Micro-B)

Use an optional USB transfer cable or commercial USB cable (Type A to Micro-B) for transfer.

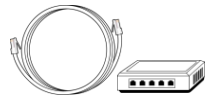

Use LAN cable (Ethernet cable) for transfer.

#### (C) Pro-face Edge PFXSTM6B00DIOT

LAN Cable

Please visit https://www.pro-face.com for more information on the Pro-face Edge Box HMI.

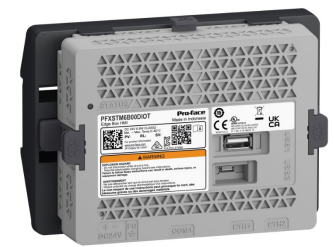

Pro-face Edge Box HMI PFXSTM6B00DIOT

#### **Preface**

#### (3) How to get BLUE Open Studio

To create HMI Screen for the Edge Box HMI, the version of BLUE Open Studio needs to be V2020 SP2 or later.

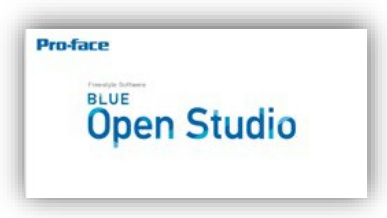

You can download BLUE Open Studio Installer from the following link. <u>https://www.proface.com/en/service#/page/installer/bos</u>

You can use the software without a license in Evaluation Mode for 40 hours. After the evaluation period ends, the program automatically converts into Demo Mode until you apply a valid license. You cannot reactivate the Evaluation Mode even if you reinstall the software on your computer.

Please access the activation page to check how to activate BLUE Open Studio.

## 2. STM6000 Edge Box HMI Demo Overview

The STM6000 Edge Box HMI Demo – AVEVA Insight demonstrates pushing data from internal tags or external devices to the cloud and a local database. EcoStruxure Machine Advisor and AVEVA Insight are used for the cloud. Microsoft SQL Server is used for the local database. Although a PLC or other device can supply data, for demonstration purposes data is internally generated.

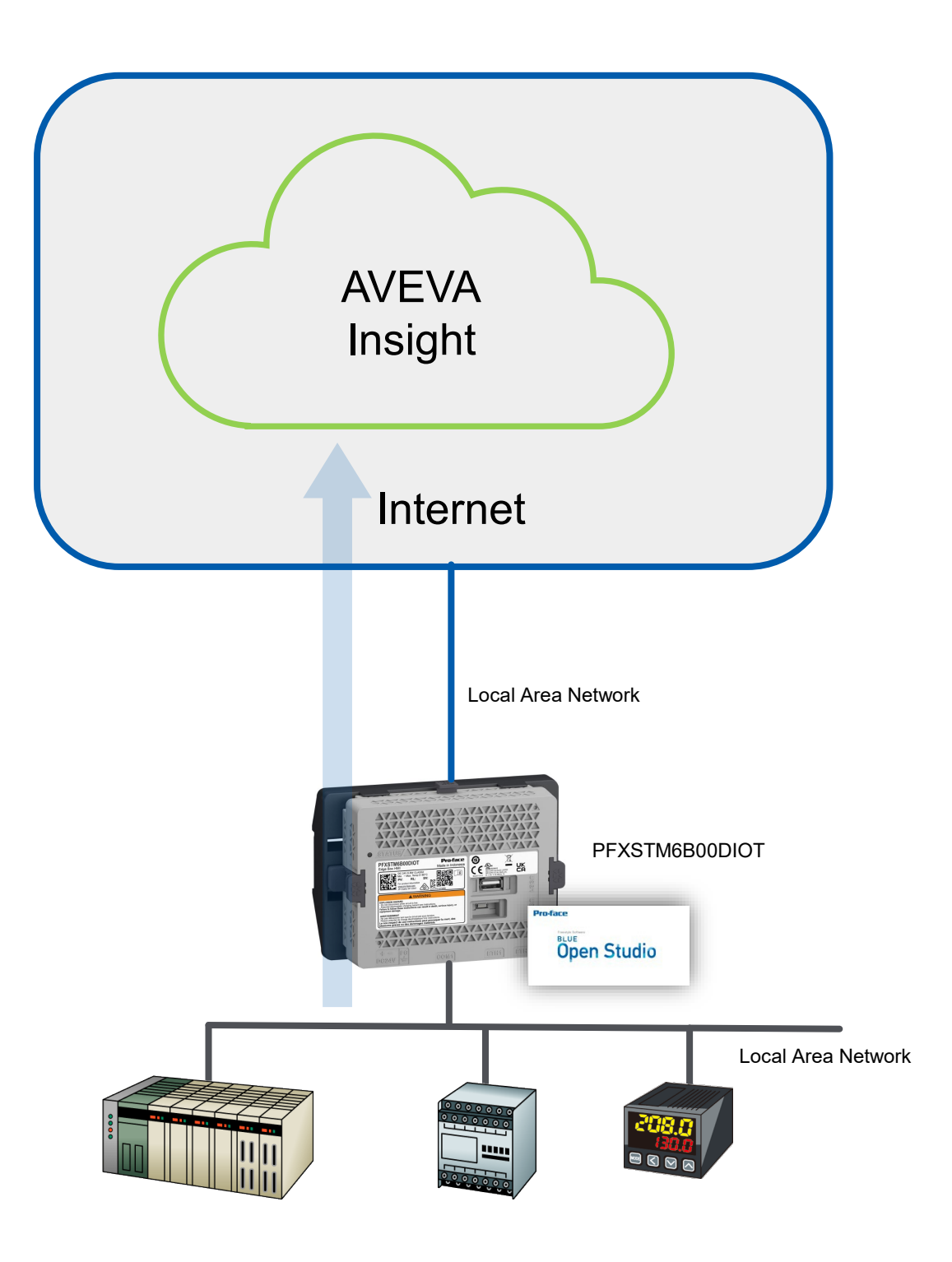

The STM6000 Edge Box HMI cannot be used with an integrated display. However, you can view screens and more within a web browser using Mobile Access. Mobile Access can be used via one of the two possible IP addresses of the Edge Box HMI. For secure remote viewing utilise Pro-face Connect + the local IP.

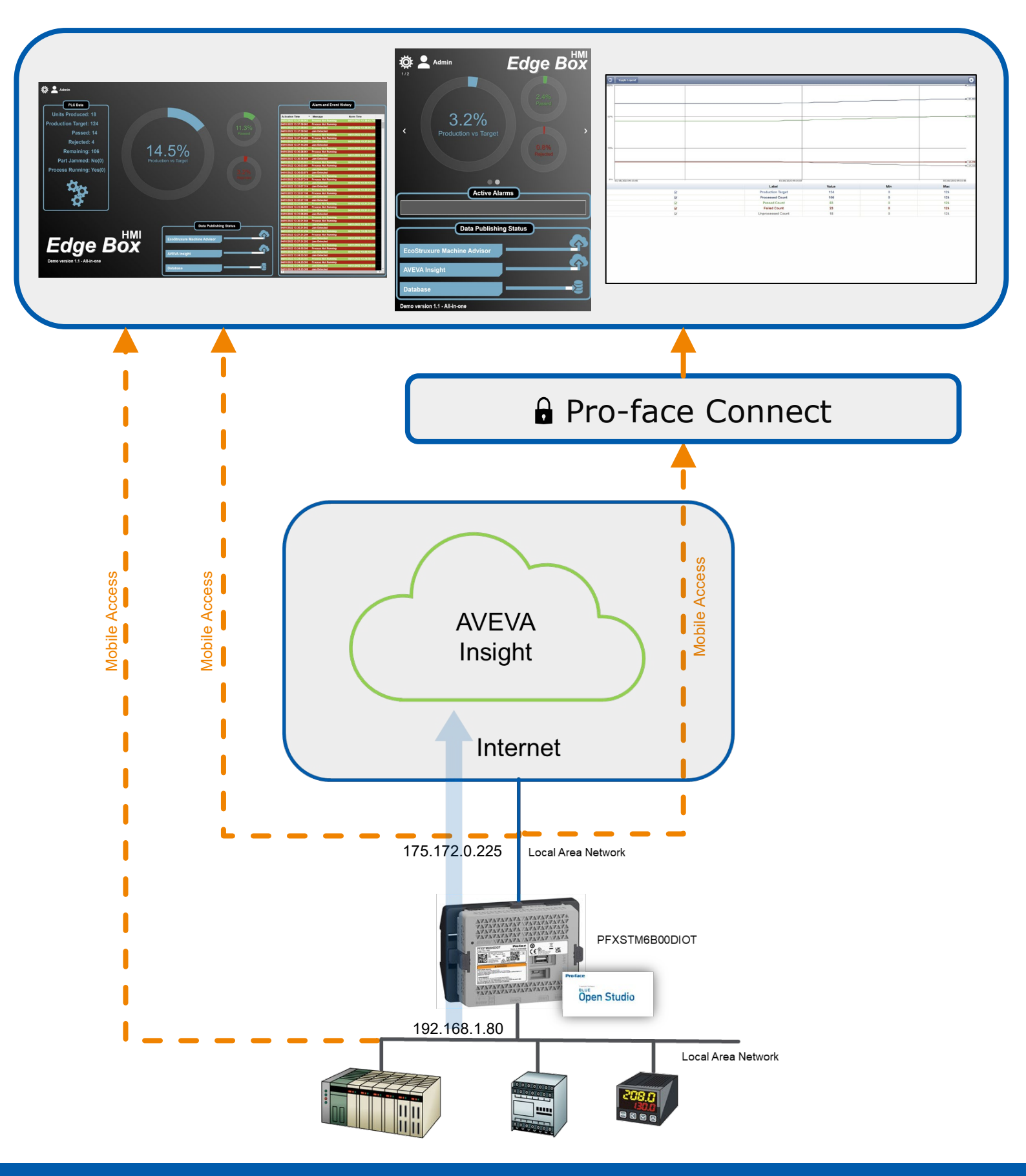

The demonstration project has two user accounts:

- Guest, password = (blank)
- Admin, password = Admin

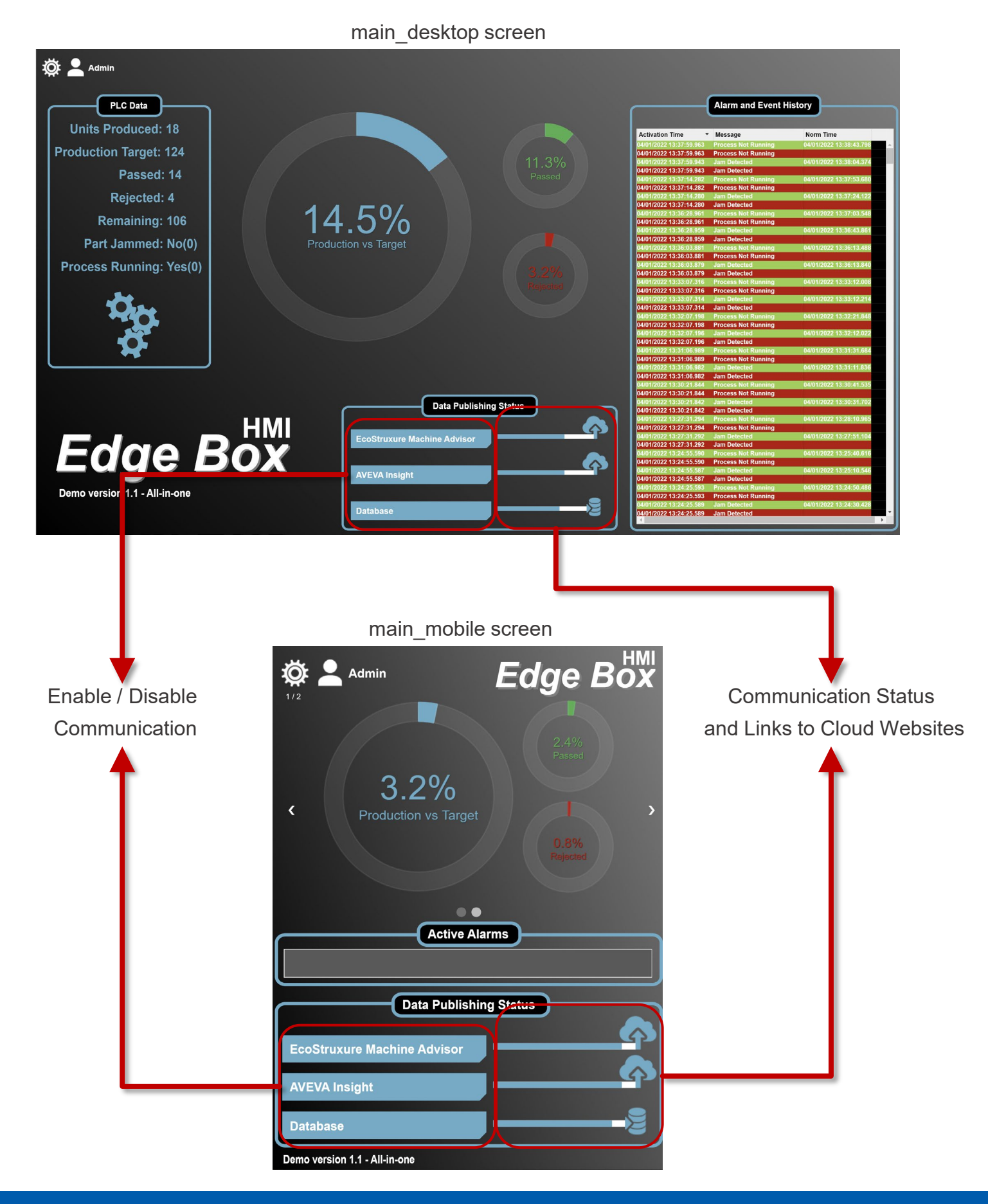

## 3. Hardware Configuration

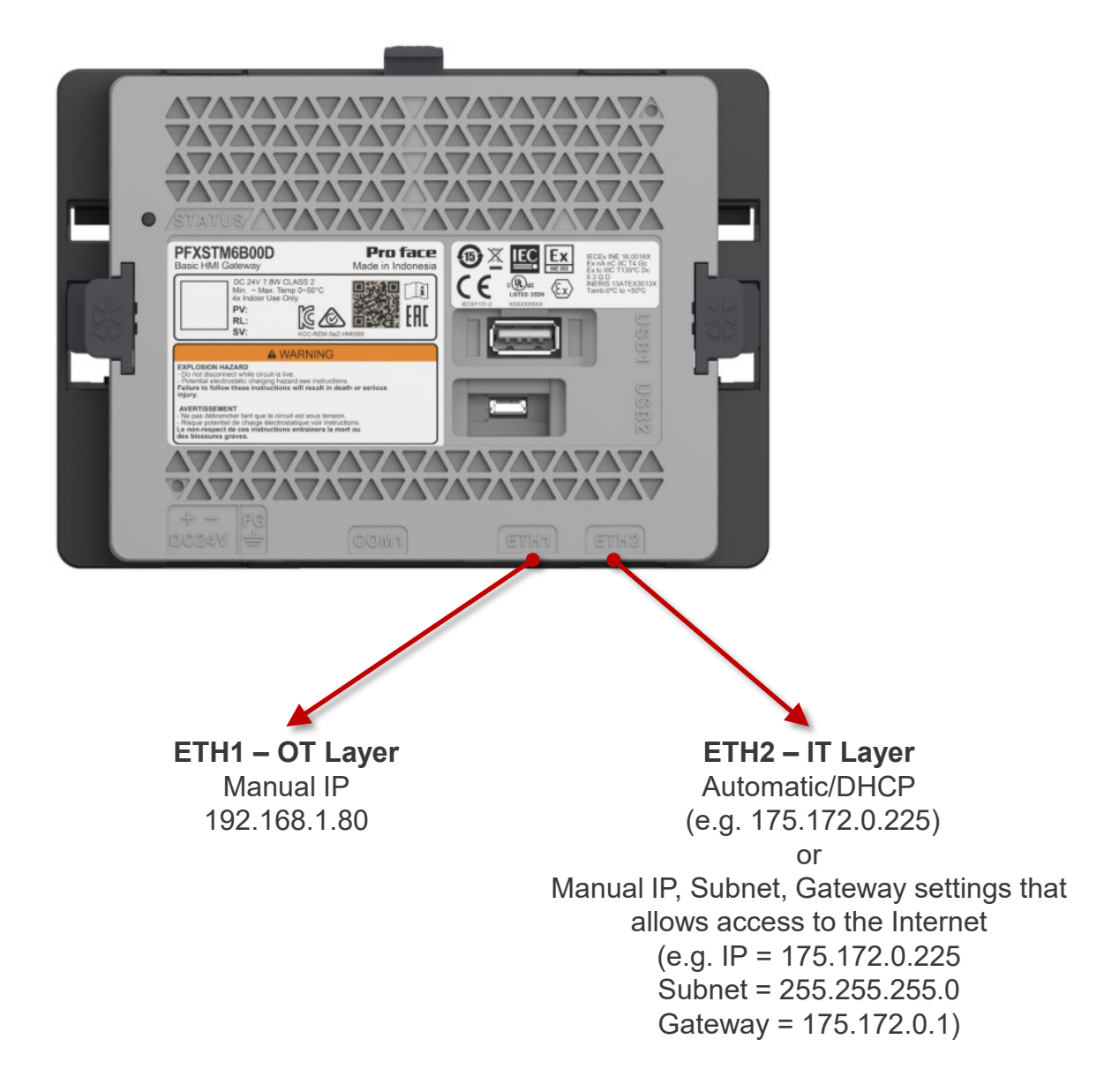

The STM6000 Edge Box HMI will have two connections for demonstration purposes:

- ETH1 is primarily for the Operational Technology layer (OT) and is potentially connected to OT devices. For an easy demonstration experience a database service can also be connected to this layer. No internet connectivity on this port.
- ETH2 is primarily for the Internet Technology layer (IT) and is potentially connected to the internet via a router, Local Area Network (LAN) or other edge/IT devices. Connections to cloud services, databases and other services can be done from this port.

- Connect a USB transfer cable (micro-B) to Edge Box HMI. or Connect to the same network as PC (development environment) using ETH1 port of Edge Box HMI.
- 2. Turn on STM6000 Edge Box HMI. The status LED flashes orange.

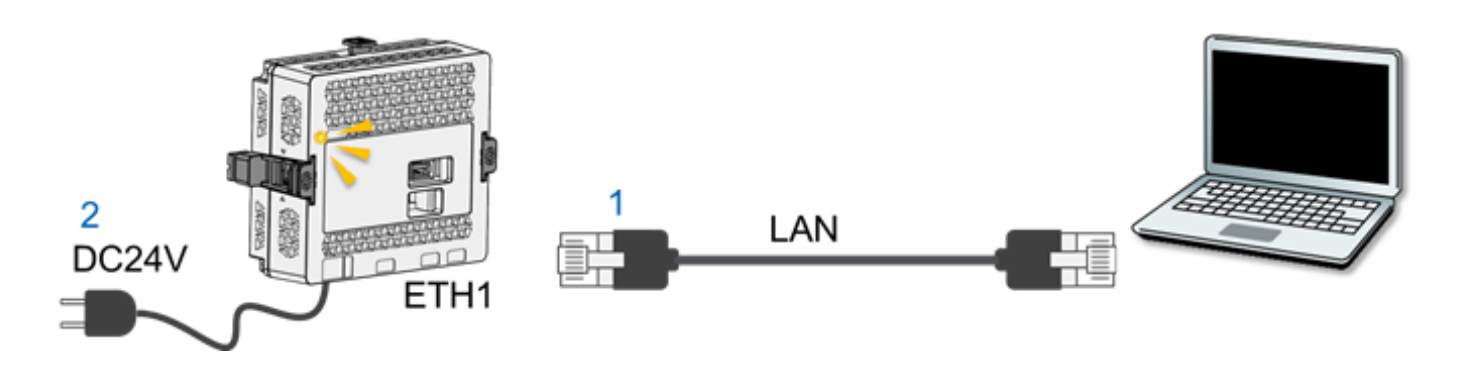

3. Set IP address of your computer as follows: IP address: 192.168.1.60, Subnet Mask: 255.255.255.0

| Internet Protocol Version 4 (TCP/IPv4)                                                                                | Properties                                                           | × |
|----------------------------------------------------------------------------------------------------|----------------------------------------------------------------------|---|
| General                                                                                                    |                                                                      |   |
| You can get IP settings assigned auton<br>this capability. Otherwise, you need to<br>for the appropriate IP settings. | natically if your network supports<br>ask your network administrator |   |
| Obtain an IP address automatical                                                                                      | ly                                                                   |   |
| • Use the following IP address:                                                                                       |                                                                      |   |
| IP address:                                                                                                    | 192.168.1.60                                                         |   |
| Subnet mask:                                                                                                    | 255.255.255.0                                                        |   |
| Default gateway:                                                                                                    |                                                                      |   |
| Obtain DNS server address autom                                                                                       | natically                                                            |   |
| • Use the following DNS server add                                                                                    | resses:                                                              |   |
| Preferred DNS server:                                                                                                 |                                                                      |   |
| Alternate DNS server:                                                                                                 |                                                                      |   |
| Ualidate settings upon exit                                                                                           | Advanced                                                             |   |
|                                                                                                    | OK Cancel                                                            |   |

 Open a web browser on your PC, and in the address bar enter the IP address of Edge Box HMI. (Ethernet) <u>https://192.168.1.80</u> (USB) <u>https://169.254.100.100</u>

The message "Your connection is not private" is displayed. To continue, click Advanced and then click Proceed to \*\*\* (\*\*\* is the IP address).

 Hardware Configuration screen is displayed. Set a login password and click [Submit]. e.g. !Proface1234, and click [Submit] Note: The user name is "Admins" and cannot be changed.

| Pro-face<br>by Schwider Example                                    |                                                                                                    |   |
|--------------------------------------------------------------------|----------------------------------------------------------------------------------------------------|---|
| Hardware Configuration<br>Version 1.0                              | Password is not set User Name Admins Create Password Enter Password Enter Password Confirm Password Submit | 5 |
| © 2021 Schneider Electric Japan Holdings Ltd. All Rights Reserved. | Pro-face<br>by Schnider Licon                                                                              |   |

| / | The password                                                 | must meet the following requirements:                                                                                                    |           |
|---|--------------------------------------------------------------|----------------------------------------------------------------------------------------------------|-----------|
|   | Number of characters                                         | At least 8 single-byte characters, up to 64 characters                                                                                                    |           |
|   | Types of<br>characters                                       | Use at least one of each of the following types of<br>characters:<br>• Uppercase letter (A-Z)<br>• Lowercase letter (a-z)<br>• Number (0-9)<br>• Symbol (special character): ! # - = |           |
|   | Note: If you forge<br>restore the produ<br>support. All user | et the password, note that you will not be able to reset it. T<br>Ict to its original state (at time of purchase), contact custor<br>data in the product will be lost.               | ⊼o<br>mer |

5. Enter the User Name, Admins and the newly created password, e.g. !Proface1234. Click [Login]

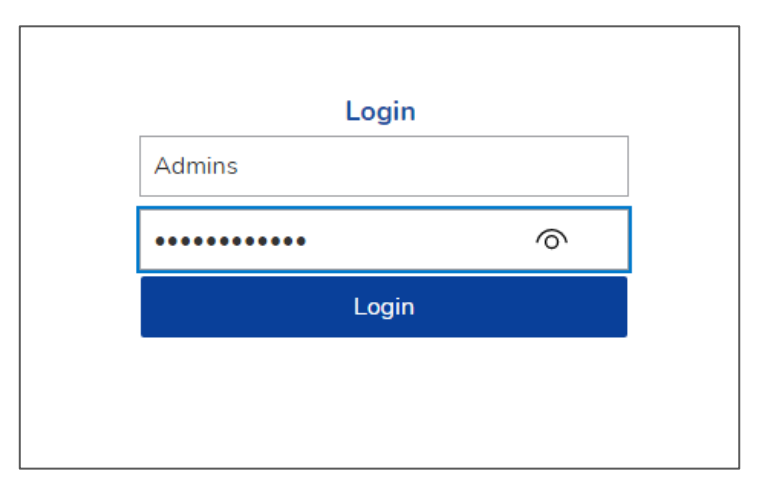

| Hardware Configura | tion            |               |             |                    |                   |          |        |  |
|--------------------|-----------------|---------------|-------------|--------------------|-------------------|----------|--------|--|
| INFORMATION        | ETHERNET        | сом           | USB         | DOWNLOAD           | SITEMANAGER       | SECURITY | SYSTEM |  |
| System Status      |                 |               |             |                    |                   |          |        |  |
| Status             | Runtime does r  | ot exist. Or, | Waiting for | r download. Please | download runtime. |          |        |  |
| System Version     | 1.0.11          |               |             |                    |                   |          |        |  |
| Runtime Version    |                 |               |             |                    |                   |          |        |  |
| Project File       |                 |               |             |                    |                   |          |        |  |
| Ethernet 1         |                 |               |             |                    |                   |          |        |  |
| IP Mode            | Manual          |               |             |                    |                   |          |        |  |
| IP Address         | 192 168 1 80    | 255 255 25    | 5.0         |                    |                   |          |        |  |
| MACAddress         | 00:80:F4:A2:2E  | ):41          |             |                    |                   |          |        |  |
|                    |                 |               |             |                    |                   |          |        |  |
| Ethernet 2         |                 |               |             |                    |                   |          |        |  |
| IP Mode            | Disabled        |               |             |                    |                   |          |        |  |
| IP Address         | 0.0.0.0 0.0.0.0 | )             |             |                    |                   |          |        |  |
| MACAddress         | 00:80:F4:A2:2E  | 0:42          |             |                    |                   |          |        |  |
|                    |                 |               |             |                    |                   |          |        |  |
|                    |                 |               |             |                    |                   |          |        |  |

- 6. Click [ETHERNET] to display the Ethernet Settings.
- 7. Click [Ethernet 2] to display ethernet port 2 settings.

| IFORMATION      | ETHERNET | сом | USB    | DOWNLOAD | SITEMANAGER | SECURITY | SYSTEM |
|-----------------|----------|-----|--------|----------|-------------|----------|--------|
| thernet 1 Ethe  | ernet 2  |     |        |          |             |          |        |
| IP Mode *       |          |     |        |          |             |          |        |
| Disabled        |          | ~   |        |          |             |          |        |
| IP Address      |          |     | Subnet | Mask     |             |          |        |
| 192.168.2.80    |          |     | 255.2  | 55.255.0 |             |          |        |
| Default Gateway |          |     |        |          |             |          |        |
|                 |          |     |        |          |             |          |        |
| MAC Address     |          |     |        |          |             |          |        |
|                 |          |     |        |          |             |          |        |

8. Set the [IP Mode] to [Automatic] or [Manual]. [Automatic] for DHCP or [Manual] to enter in the necessary settings to allow internet access.

| rdware Configurat               | ion      |     |        |            |             |          |        |
|---------------------------------|----------|-----|--------|------------|-------------|----------|--------|
| NFORMATION                      | ETHERNET | СОМ | USB    | DOWNLOAD   | SITEMANAGER | SECURITY | SYSTEM |
| Ethernet 1 Ether                | met 2    |     |        |            |             |          |        |
| IP Mode *                       |          | Ţ   | 8      |            |             |          |        |
| IP Address                      |          |     | Subnet | Mask       |             |          |        |
| 192.168.2.80                    |          |     | 255.2  | \$55.255.0 |             |          |        |
| Default Gateway                 |          |     |        |            |             |          |        |
| MAC Address<br>00:80:F4:A2:2D:· | 42       |     |        |            |             |          |        |
| Submit                          | 9        |     |        |            |             |          |        |

9. Click [Submit] to apply the ethernet setting. Note that the settings will only take effect after a reboot. [OK] to dismiss the Reboot Required dialog.

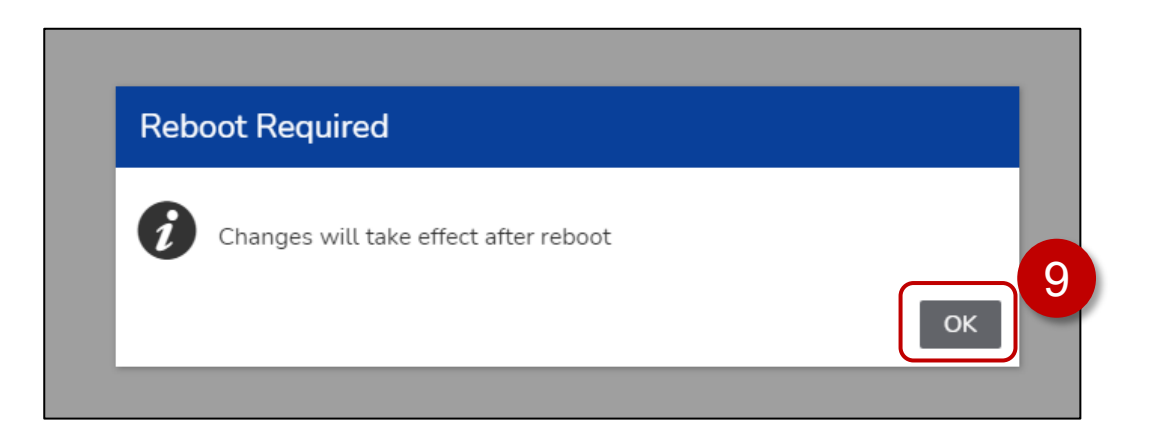

#### 10. Click [ DOWNLOAD ].

| Hardware Configurat                                    | tion              |             |              |                    |                          |                   |                  |
|--------------------------------------------------------|-------------------|-------------|--------------|--------------------|--------------------------|-------------------|------------------|
| INFORMATION                                            | ETHERNET          | СОМ         | USB          | DOWNLOAD           | MANAGER                  | SECURITY          | SYSTEM           |
| Enable Project File D<br>(i) If the download<br>Submit | I is enabled, the | 11<br>mauth | orized acces | s and infection of | malicious software incre | ases. Disable dov | wnload after use |

- 11. Check [ Enable Project File Download ]
- 12. Click [ Submit ]. Changes will take effect after a reboot.
- 13. Click [ OK ] to accept the Reboot required message.

| Reb | oot Required                          |    |
|-----|---------------------------------------|----|
| i   | Changes will take effect after reboot | ОК |

#### 14. Click [ SYSTEM ]

| lardware Configura                  | tion                 |              |             |                       |                          |                    |                 |   |
|-------------------------------------|----------------------|--------------|-------------|-----------------------|--------------------------|--------------------|-----------------|---|
| INFORMATION                         | ETHERNET             | СОМ          | USB         | DOWNLOAD              | SITEMANAGER              | SECURITY           | SYSTEM          |   |
| Enable Project File [               | Download 🔽           |              |             |                       |                          |                    |                 | 1 |
| <ol> <li>If the download</li> </ol> | d is enabled, the ri | sk of unauth | orized acce | ss and infection of m | nalicious software incre | eases. Disable dow | nload after use |   |
| Submit                              |                      |              |             |                       |                          |                    |                 |   |
|                                     |                      |              |             |                       |                          |                    |                 |   |
|                                     |                      |              |             |                       |                          |                    |                 |   |

15. Set the [ Date ], [ Time ], [ Time-zone ] for your region.

| Hardware Configu | ration          |           |          |                    |              |          |        |
|------------------|-----------------|-----------|----------|--------------------|--------------|----------|--------|
| INFORMATION      | ETHERNET        | СОМ       | USB      | DOWNLOAD           | SITEMANAGER  | SECURITY | SYSTEM |
| Date and Time    | Firmware Update | Factory R | eset Bac | kup and Restore Co | onfiguration |          |        |
| Date             | 2               |           | 15       |                    |              |          |        |
| Time             | 1               | Ŀ         | 15       |                    | 12           |          |        |
| (UTC-04:00)      | Canada/Eastern  | Ŧ         | 15       |                    |              |          |        |
| NTP Server       | 16              |           |          |                    |              |          |        |

- 16. Click [ Submit ], changes will take effect after reboot.
- 17. Click [ OK ] to dismiss the Reboot Required dialog.

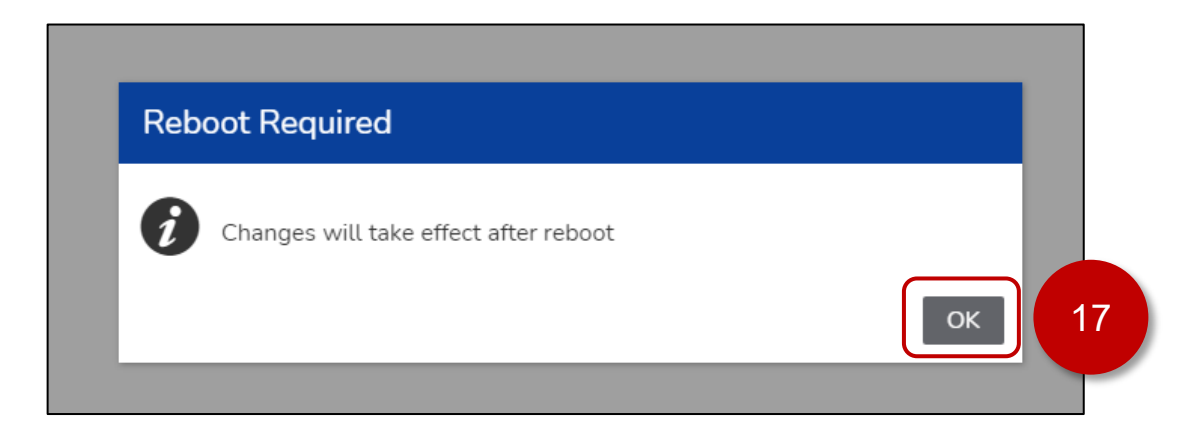

18. Click the [Reboot] icon ( at the top right of the web page.

|               | <b>U</b> D |  |
|---------------|------------|--|
| SYSTEM        | 18         |  |
|               |            |  |
| pad after use |            |  |
|               |            |  |
|               |            |  |

19. Click [Yes] in the Reboot dialog.

| Reboot                           |                  |
|----------------------------------|------------------|
| Are you sure you want to reboot? | 19<br>Yes Cancel |

20. After the Edge Box HMI has rebooted. Confirm the [Ethernet 2] Settings, [Enable Project File Download] check box, [Date], [Time], [Time-zone] are as previously selected.

| INFORMATION     | ETHERNET        | СОМ             | USB        | DOWNLOAD             | SITEMANAGER       | SECURITY | SYSTEM |
|-----------------|-----------------|-----------------|------------|----------------------|-------------------|----------|--------|
| System Status   |                 |                 |            |                      |                   |          |        |
| Status          | Runtime does r  | ot exist. Or, V | Waiting fo | r download. Please d | lownload runtime. |          |        |
| System Version  | 1.0.11          |                 |            |                      |                   |          |        |
| Runtime Version |                 |                 |            |                      |                   |          |        |
| Project File    |                 |                 |            |                      |                   |          |        |
| Ethernet 1      |                 |                 |            |                      |                   |          |        |
| IP Mode         | Manual          |                 |            |                      |                   |          |        |
| IP Address      | 192.168.1.80    | 255.255.25      | 5.0        |                      |                   |          |        |
| MACAddress      | 00:80:F4:A2:20  | 0:41            |            | 20                   |                   |          |        |
| Ethernet 2      |                 |                 |            |                      |                   |          |        |
| IP Mode         | Automatic       |                 |            |                      |                   |          |        |
|                 | 175 172 0 225   | 255 255 26      | 55.0       |                      |                   |          |        |
| IP Address      | 1/ 5.1/ 2.0.225 | 200.200.20      | 00.0       |                      |                   |          |        |

| Hardware Configuration                                 |            |           |             |                       |                          |                   |                  |  |  |
|--------------------------------------------------------|------------|-----------|-------------|-----------------------|--------------------------|-------------------|------------------|--|--|
| INFORMATION                                            | ETHERNET   | СОМ       | USB         | DOWNLOAD              | SITEMANAGER              | SECURITY          | SYSTEM           |  |  |
| Enable Project File D<br>(1) If the download<br>Submit | Download 🔽 | 20<br>ath | orized acce | ss and infection of n | nalicious software incre | ases. Disable dov | vnload after use |  |  |

| Hardware Configur | ration          |           |          |                   |              |          |        |
|-------------------|-----------------|-----------|----------|-------------------|--------------|----------|--------|
| INFORMATION       | ETHERNET        | СОМ       | USB      | DOWNLOAD          | SITEMANAGER  | SECURITY | SYSTEM |
| Date and Time     | Firmware Update | Factory R | eset Bac | kup and Restore C | onfiguration |          |        |
| Date              |                 |           | <b>\</b> |                   |              |          |        |
| 2022-04-12        |                 |           |          |                   |              |          |        |
| Time              |                 |           |          |                   |              |          |        |
| 05:56:00 PM       | 1               | Ŀ         | 20       |                   |              |          |        |
| Time-zone         |                 |           |          |                   |              |          |        |
| (UTC-04:00)       | Canada/Eastern  | -         | ) —      |                   |              |          |        |
| Synchronized wi   | ith NTP Server  |           |          |                   |              |          |        |
| NTP Server        |                 |           |          |                   |              |          |        |
|                   |                 |           |          |                   |              |          |        |
| Submit            |                 |           |          |                   |              |          |        |

## 4. AVEVA Insight Configuration

## Overview

The STM6000 Edge Box HMI Demo – AVEVA Insight uses a Trend Logger worksheet to communicate to an AVEVA Insight account. A Data source definition is required in AVEVA Insight. Trend Logger data is logged every 5 seconds. Accumulated data is forwarded to AVEVA Insight every 15 seconds. All data in the demo is internally generated using one or more math worksheets.

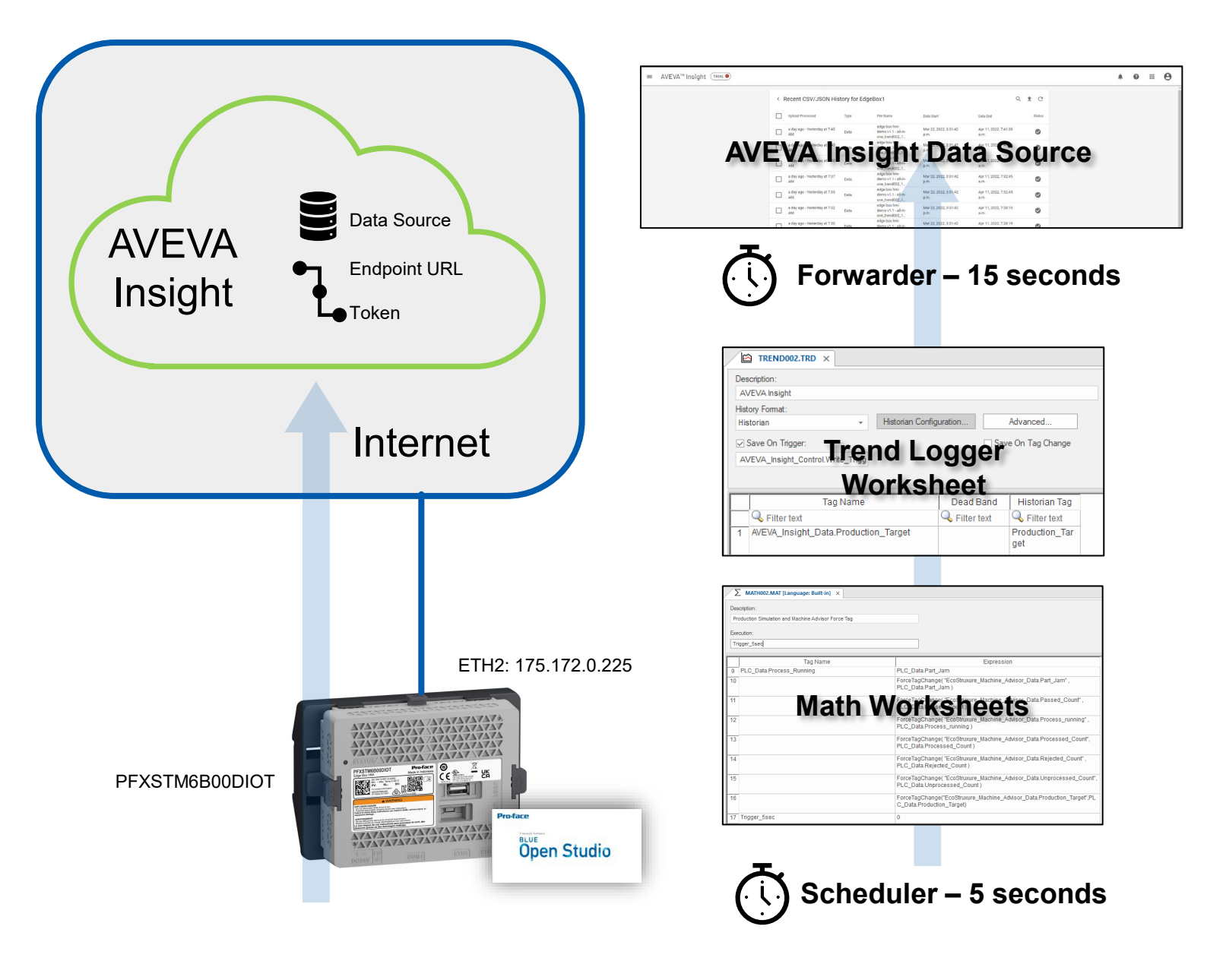

## **AVEVA Insight Connection**

To establish a connection to EcoStruxure<sup>™</sup> Machine Advisor you will need the following:

- AVEVA Insight Account and Solution
- AVEVA Insight Data Source
- Upload Endpoint
- Authentication Token
- 1. SIGN-IN to AVEVA Insight (<u>https://insight.connect.aveva.com</u>) and create a solution.
- 2. Navigate to AVEVA Insight Suite -> [ Administration ]

| ■ AVEVA™ Insight (TRIAL ●) |               | Content - 🌲 🖉 🏢 😁 |
|----------------------------|---------------|-------------------|
|                            | AVEVA INSIGHT | AVEXA braight     |
|                            |               |                   |

#### 3. Navigate to [ Data Sources ]

| = AVE | VA™ Insight (TRIAL)                                           | 3                                                                |                                                                              |                                                                                               |                                                                                                  | 0 | <br>0 |
|-------|---------------------------------------------------------------|------------------------------------------------------------------|------------------------------------------------------------------------------|-----------------------------------------------------------------------------------------------|--------------------------------------------------------------------------------------------------|---|-------|
|       | Administration                                                |                                                                  |                                                                              |                                                                                               |                                                                                                  |   |       |
|       | Users                                                         | Data Sources                                                     | Tag Dictionary                                                               | Engineering Units                                                                             | Integration Settings                                                                             |   |       |
|       | Manage access rights and permissions<br>within your solution. | Track existing data sources and update<br>CSV/JSON data sources. | Work with your solution's tag dictionary<br>with insight's Excel 365 add-in. | Map custom engineering units to the<br>engineering unit catalog to enable unit<br>conversions | Integrate your application with AVEVA<br>Insight using Historian Data REST API<br>and web hooks. |   |       |
|       |                                                               |                                                                  |                                                                              |                                                                                               |                                                                                                  |   |       |
|       |                                                               |                                                                  |                                                                              |                                                                                               | REST API WEB HOOKS                                                                               |   |       |

#### 4. Click [+] icon and select [ CSV/JSON ]

| ■ AVEVA™ Insight (TRAL) |              |                    |              |         |             |          |   |   | 0 | θ |
|-------------------------|--------------|--------------------|--------------|---------|-------------|----------|---|---|---|---|
|                         | Data Sources |                    |              |         |             | + < C    | 4 |   |   |   |
|                         | Name 个       | External Connector | Created From | History | Last Update | CSV/JSON |   | / |   |   |

5. Enter Name, Location Name, etc. and click [OK]

| Add CSV/JSON Data Source Name* EdgeBoxHMI1 5 The following fields will apply to all new tags but do not apply to exis                | ting tags                  |
|----------------------------------------------------------------------------------------------------|----------------------------|
| E: Location                                                                                                    | ing tago.                  |
| Select a location or type a new one<br>Japan<br>If you define a new default location, it will be created when the first new tag usin | g this default is created. |
| Geolocation Coordinates                                                                                                    | ~                          |
| CA                                                                                                    | NCEL OK                    |

Copy the text in "Upload endpoint" field and "Token" field and paste them into Notepad, then click 6. [CLOSE]

| ]                                       |                                                                                              |                                         | 1                             |
|-----------------------------------------|----------------------------------------------------------------------------------------------|-----------------------------------------|-------------------------------|
|                                         | Upload to EdgeBoxHMI1 data source                                                            |                                         |                               |
|                                         |                                                                                              |                                         |                               |
|                                         | https://online.wonderware.com/apis/upload/da                                                 |                                         |                               |
|                                         |                                                                                              |                                         |                               |
|                                         | Token 🕜<br>Bearer ev IbbGciOi JSUzI1NilsInR5cCl6lknXVCls                                     | mtpZCl6lmYvZG05Mzkz                     |                               |
|                                         | You can upload 1 file per second.<br>To improve throughput, try grouping your records into a | smaller number of files.                |                               |
|                                         |                                                                                              |                                         |                               |
|                                         | <b>•</b>                                                                                     |                                         |                               |
|                                         | Drop CSV/JS01                                                                                | file                                    |                               |
|                                         | or <b>click here</b> to u                                                                    | load.                                   |                               |
|                                         |                                                                                              |                                         |                               |
|                                         |                                                                                              |                                         |                               |
| l                                       | DOWNLOAD SAMPLE FILE                                                                         | CLOSE                                   |                               |
|                                         |                                                                                              |                                         |                               |
| Notepad                                 |                                                                                              |                                         | $\times$                      |
| File Edit View Help                     |                                                                                              | 7                                       |                               |
| https://insight.connect.aveva           | a.com/apis/upload/datasource                                                                 |                                         |                               |
|                                         |                                                                                              |                                         |                               |
|                                         |                                                                                              |                                         |                               |
|                                         | ******                                                                                       | ,,,,,,,,,,,,,,,,,,,,,,,,,,,,,,,,,,,,    | *****                         |
| XXXXXXXXXXXXXXXXXXXXXXXXXXXXXXXXXXXXXXX | XXXXXXXXXXXXXXXXXXXXXXXXXXXXXXXXXXXXXXX                                                      | ****                                    | xxxxxxxxxxxxxxxxxxxxxx        |
| XXXXXXXXXXXXXXXXXXXXXXXXXXXXXXXXXXXXXXX | XXXXXXXXXXXXXXXXXXXXXXXXXXXXXXXXXXXXXXX                                                      | XXXXXXXXXXXXXXXXXXXXXXXXXXXXXXXXXXXXXXX | xxxxxxxxxxxxxxxxxxxxxx        |
| ****                                    | xxxxxxxxxxxxxxxxxx                                                                           | XXXXXXXXXXXXXXXXXXXXX                   | xxxxxxxxxxxxxxxxxxxxx         |
| XXXXXXXXXXXXXXXXXXXXXXXXXXXXXXXXXXXXXXX | xxxxxxxxxxxxxxxxxxxxx                                                                        | xxxxxxxxxxxxxxxx                        | xxxxxxxxxxxxxxxxxxxxxxxxxxxxx |
| XXXXXXXXXXXXXXXXXXXXXXXXXXXXXXXXXXXXXXX | xxxxxxxxxxxxxxxxxxxxx                                                                        | xxxxxxxxxxxxxxxx                        | xxxxxxxxxxxxxxxxxxxxxxxxxxxxx |
| XXXXXXXXXXXXXXXXXXXXXXXXXXXXXXXXXXXXXXX | *****                                                                                        | xxxxxxxxxxxxxxx                         | xxxxxxxxxxxxxxxxxxxxxxxxxxxxx |
| XXXXXXXXXXXXXXXXXXXXXXXXXXXXXXXXXXXXXXX | XXXXXXXXX                                                                                    |                                         |                               |
|                                         |                                                                                              |                                         |                               |

## **BLUE Open Studio Project Settings**

- 1. Open the Edge Box HMI Demo v1.1 AVEVA Insight.app project in BLUE Open Studio
- 2. [Project Explorer] -> [Tasks] tab
- 3. [Trend Logger] -> [2: AVEVA Insight]
- 4. Click [ Historian Configuration ]

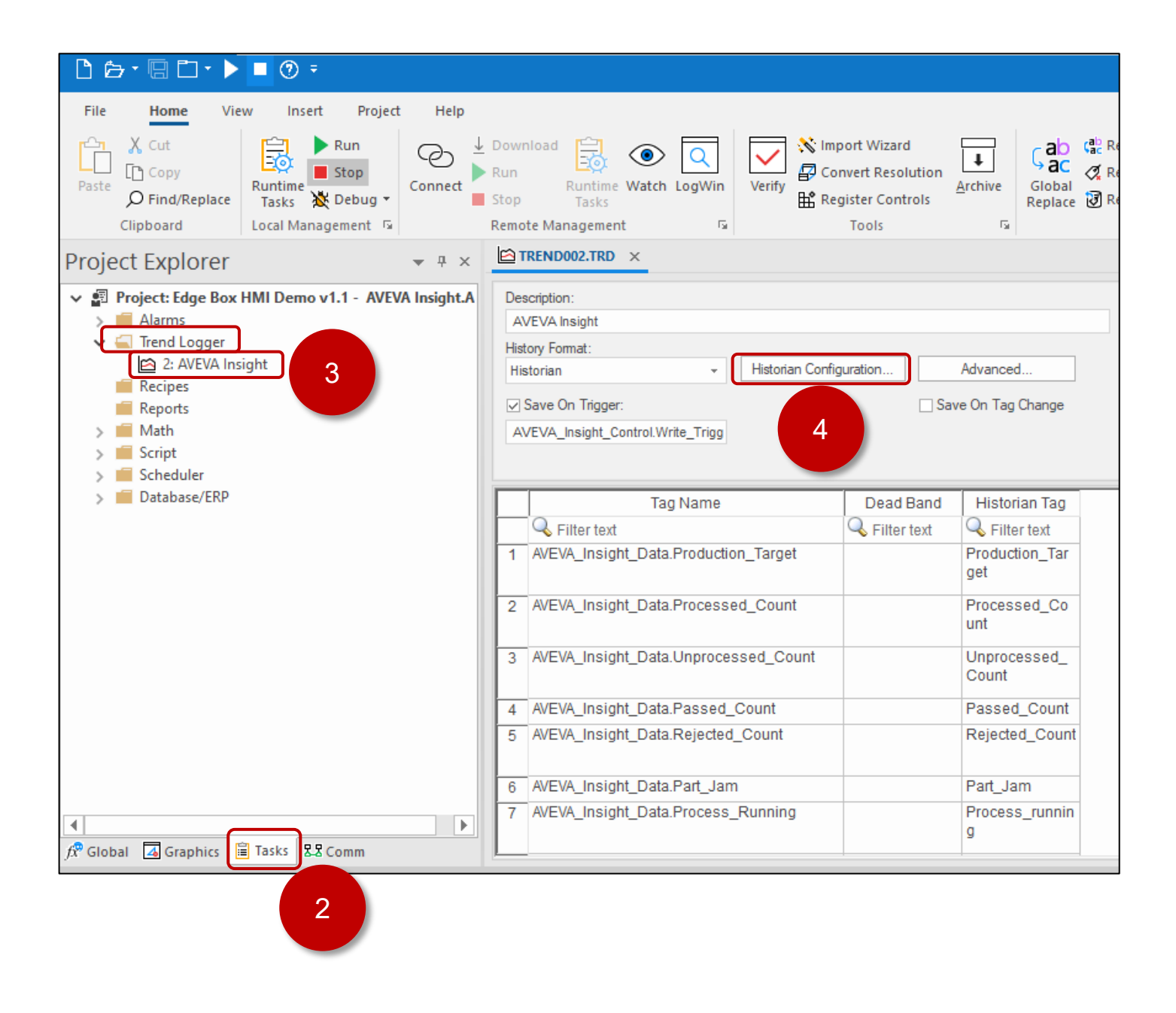

- 5. Copy the Endpoint URL from notepad and paste overwriting the [Upload Endpoint]
- 6. Copy the Token from notepad and paste overwriting the [Authentication Token]
- 7. Click [ OK ] to accept the historian settings.

|                                                                                                    | Historian ×                                                                                                   |
|----------------------------------------------------------------------------------------------------|----------------------------------------------------------------------------------------------------|
|                                                                                                    | Connection Settings                                                                                           |
|                                                                                                    | Connection Type: AVEVA Insight (CSV/JSON)                                                                     |
|                                                                                                    | Uplead Endpoint https://insight.connect.aveva.com/apis/upload/datasource                                      |
|                                                                                                    | Authentication Token: Bearer eyJhbGciOiJSUzI1NiIsInR5cCI6IkpXVCIsImtpZCI6Im<br>Max Forward Period: 15 seconds |
|                                                                                                    | Database Settings                                                                                             |
|                                                                                                    | Run-time                                                                                                    |
| 5                                                                                                    | Status: AVEVA_Insight_Control.5 Reload:                                                                       |
|                                                                                                    | Local Storage Limits                                                                                          |
|                                                                                                    | Max File Size: 1024 KB Max Files: 5 7<br>OK Cancel                                                            |
| lotepad                                                                                                    |                                                                                                    |
| ile Edit View Help                                                                                                    |                                                                                                    |
| nttps://insight.co                                                                                                    | nnect.aveva.com/apis/upload/datasource                                                                        |
| Bearer XXXXXX<br>XXXXXXXXXXXXXXXXXXXXXXXXXXXXX                                                                                                  | XXXXXXXXXXXXXXXXXXXXXXXXXXXXXXXXXXXXXX                                                                        |
| <pre><xxxxxxxxxxxxxxxxxxxxxxxxxxxxxxxxxxxx< td=""><td>xxxxxxxxxxxxxxxxxxxxxxxxxxxxxxxxxxxxxx</td></xxxxxxxxxxxxxxxxxxxxxxxxxxxxxxxxxxxx<></pre> | xxxxxxxxxxxxxxxxxxxxxxxxxxxxxxxxxxxxxx                                                                        |

#### 8. Save the TREND002 Sheet.

| Ľ ┢·묘 ፲ ▶ ■ ⑦ ፣                                                                                                    |                                                                                      |                                                          |
|----------------------------------------------------------------------------------------------------|--------------------------------------------------------------------------------------|----------------------------------------------------------|
| File Hor 8 Insert Project Help<br>Copy<br>Paste O Find/Replace<br>Clipboard Local Management 5                                                                | Download<br>Run<br>Stop Tasks<br>Remote Management                                   | ort Wizard<br>wert Resolution<br>ister Controls<br>Tools |
| Project Explorer 👻 🔻 🗙                                                                                                    | TREND002.TRD ×                                                                       |                                                          |
| <ul> <li>Alarms</li> <li>Trend Logger</li> <li>2: AVEVA Insight</li> <li>Recipes</li> <li>Reports</li> <li>Math</li> <li>Script</li> <li>Scheduler</li> </ul> | AVEVA Insight Historian Historian Save On Trigger: AVEVA_Insight_Control.Write_Trigg | uration Advanced                                         |
| > 🧰 Database/ERP                                                                                                    | Tag Name                                                                             | Dead Band Historian Tag                                  |
|                                                                                                    | Sector Filter text                                                                   | 🔍 Filter text 🔍 Filter text                              |
|                                                                                                    | 1 AVEVA_Insight_Data.Production_Target                                               | Production_Tar<br>get                                    |
|                                                                                                    | 2 AVEVA_Insight_Data.Processed_Count                                                 | Processed_Co<br>unt                                      |
|                                                                                                    | 3 AVEVA_Insight_Data.Unprocessed_Count                                               | Unprocessed_<br>Count                                    |
|                                                                                                    | 4 AVEVA_Insight_Data.Passed_Count                                                    | Passed_Count                                             |
|                                                                                                    | 5 AVEVA_Insight_Data.Rejected_Count                                                  | Rejected_Count                                           |
|                                                                                                    | 6 AVEVA_Insight_Data.Part_Jam                                                        | Part_Jam                                                 |
|                                                                                                    | 7 AVEVA_Insight_Data.Process_Running                                                 | Process_runnin<br>g                                      |
| fx Global 👍 Graphics 🔳 lasks 🕹 Comm                                                                                                    | P                                                                                    |                                                          |

## 5. Transfer Runtime and Project Files

1. [Home] tab and Click [Connect] in Remote Management.

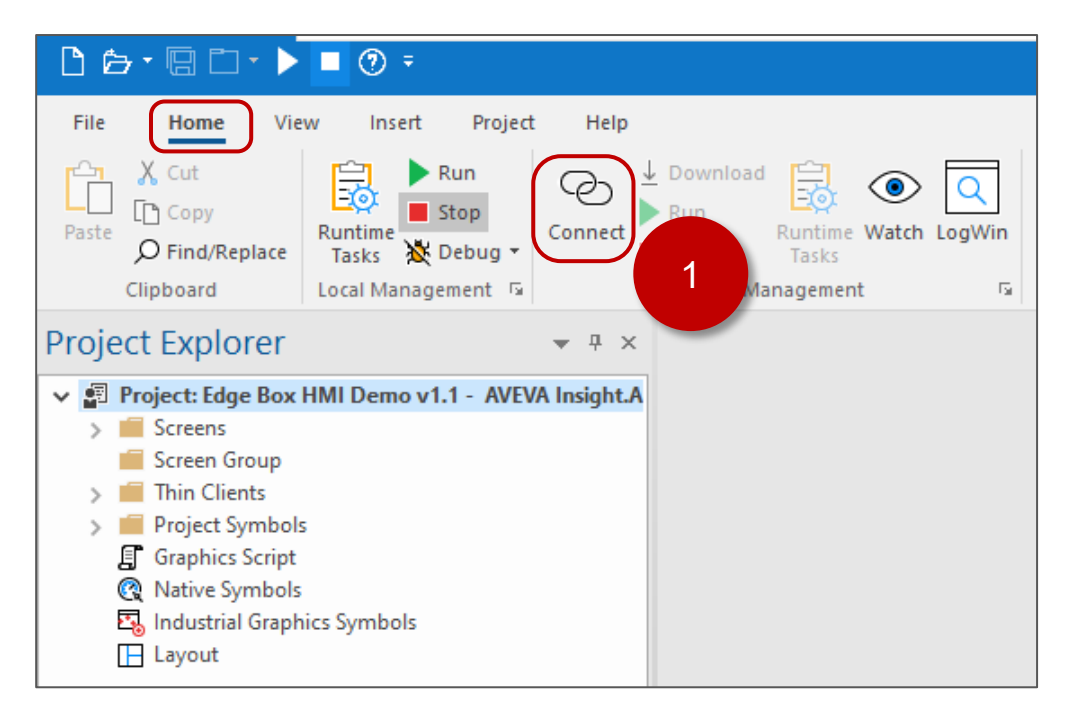

- 2. Set the IP Address of your Edge Box HMI e.g. 192.168.1.80
- 3. Click [Connect]

| Remote Management                                                                                              |       | × |
|----------------------------------------------------------------------------------------------------|-------|---|
| Target Project Import Embedded License                                                                         | 4     | ⊳ |
| Specify and connect to the target station to install the embedded runtime software and/or download the project |       |   |
| Install runtime files     Only       2                                                                         |       |   |
|                                                                                                    | ¥     |   |
| ок с                                                                                                    | ancel |   |

4. If prompted about Remote Agent, click [Yes]

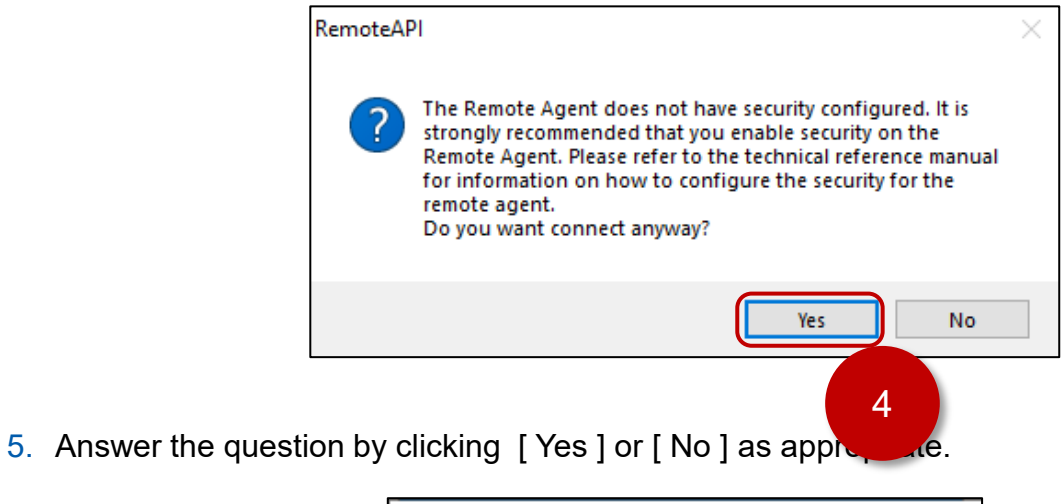

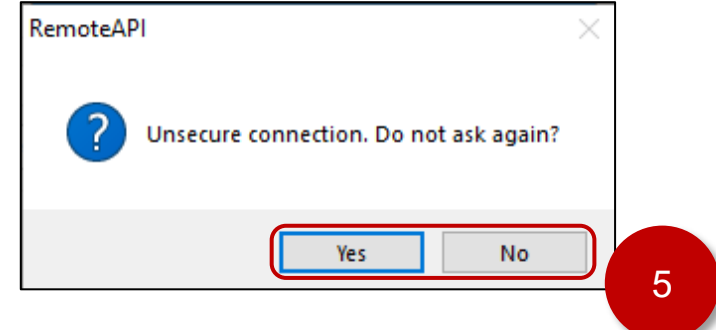

6. Click [Install Runtime Files]

| Remote Management                                                                                                    |                                                                                                    | ×                   |        |
|----------------------------------------------------------------------------------------------------|----------------------------------------------------------------------------------------------------|---------------------|--------|
| Target Project Import Embedded License                                                                                                    |                                                                                                    | ⊲ ⊳                 |        |
| Specify and connect to the target sta<br>software and/or download the proje                                                                                                    | tion to install the embedded runtime<br>ct                                                                                      | Transfering file    |        |
| Target Station <ul> <li>Host:</li> <li>Host:</li> &lt;</ul> | Connect Disconnect<br>Status:<br>Connected to remote device (HMI Runtime<br>Platform:<br>Linux 5.4.109-rt55-timesys_preempt-rt+ | From 'Bin' To 'Bin' | C 👝    |
| 6                                                                                                    |                                                                                                    |                     | Cancel |
|                                                                                                    | OK Car                                                                                                    | ncel                |        |

- 7. [Project ] tab, confirm that the Status is stopped. If running, click [Stop ]
- 8. Click [ Download ]

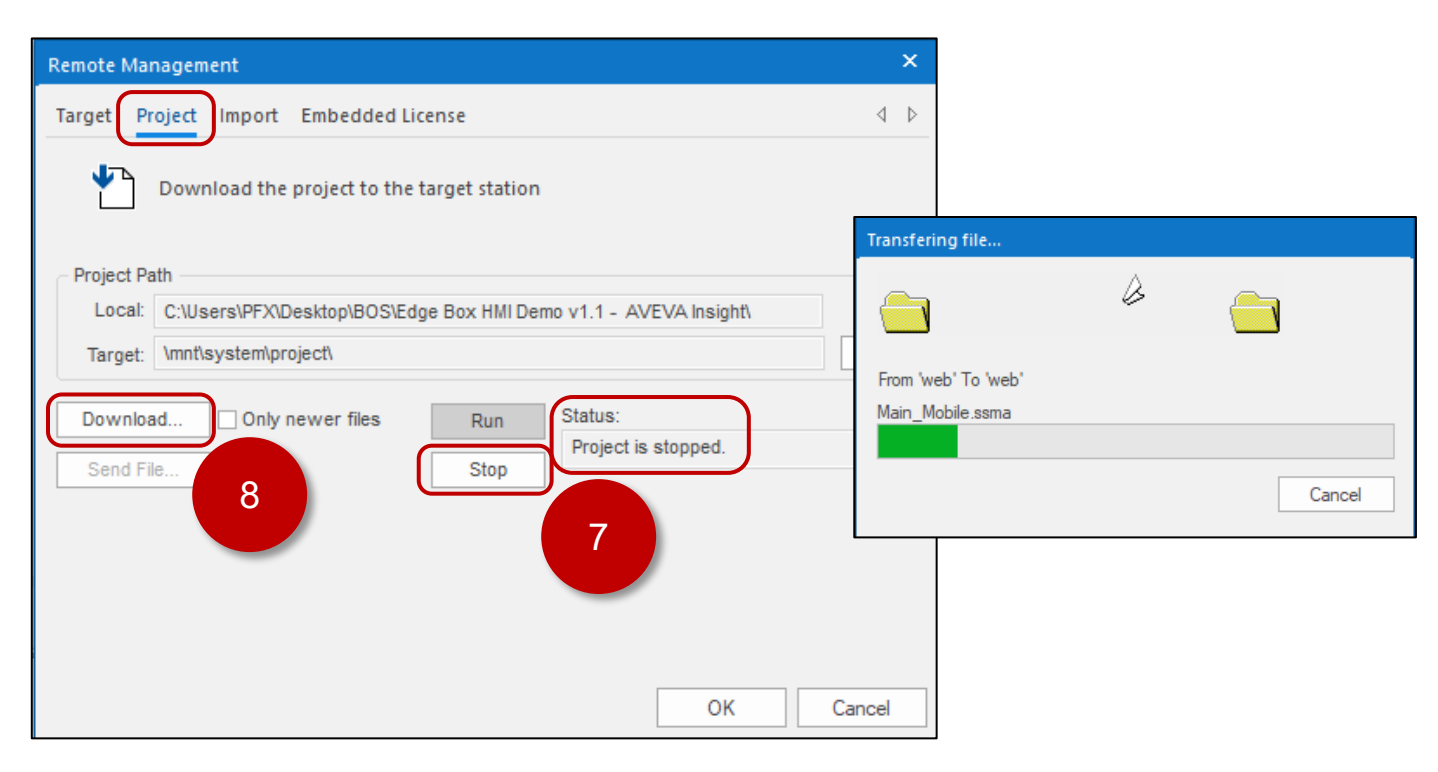

- 9. Click [Run]
- 10. Click [ OK ]

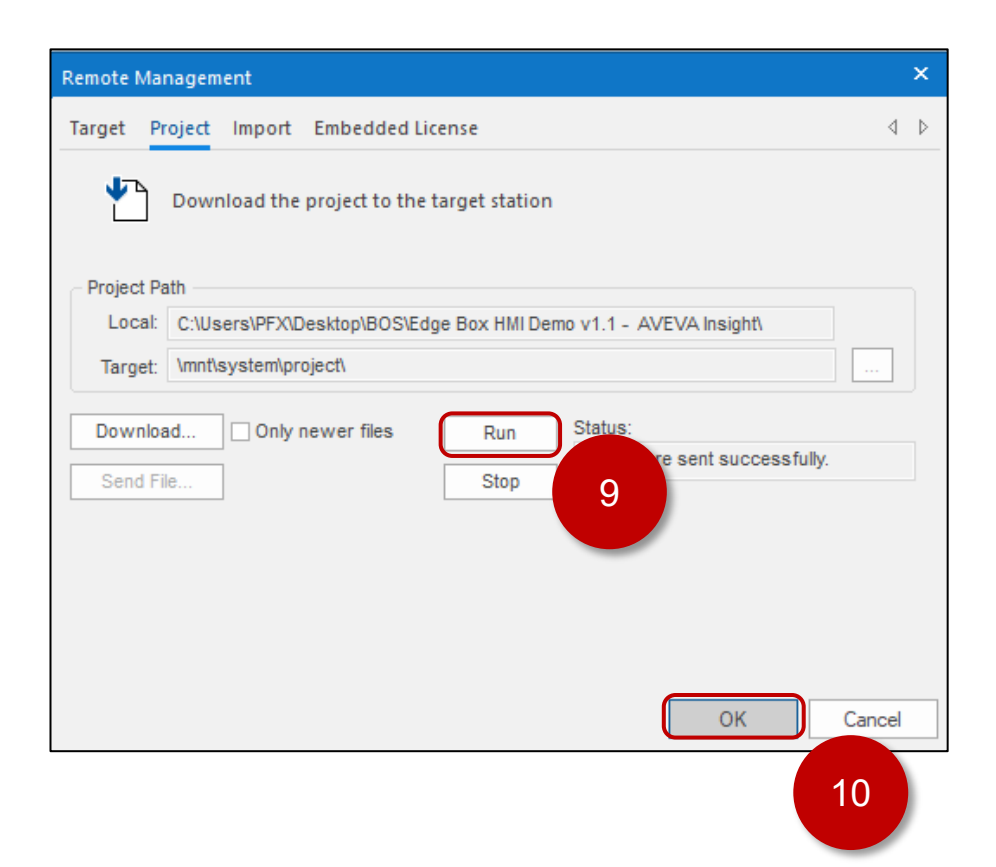

## 6. Mobile Access

Mobile access is used for both local and remote viewing of Edge Box HMI. You can use either ETHERNET 1 or ETHERNET 2 as the IP address for mobile access.

There are a several mobile access URL options to view the Edge Box HMI.

- Mobile Access Generic Interface
- Mobile Access Direct to screen access
- Mobile Access Watch screen Access

Web Browser URL Examples for the Edge Box HMI Demo:

| Link                                                                   | Description                                                |
|------------------------------------------------------------------------|------------------------------------------------------------|
| https://192.168.1.80/MA                                                | Generic Interface<br>login prompt                          |
| https://192.168.1.80/MA/#guestuser=1                                   | Generic Interface<br>auto login as Guest                   |
| https://192.168.1.80/MA/#user=Admin&password=Admin                     | Generic Interface<br>auto login as Admin                   |
| https://192.168.1.80/MA/#screen=main_desktop                           | Direct to main_desktop screen<br>login prompt              |
| https://192.168.1.80/MA/#screen=main_desktop&guestuser=1               | Direct to main_desktop screen auto login as Guest          |
| https://192.168.1.80/MA/#screen=main_desktop&user=Admin&password=Admin | Direct to main_desktop screen auto login as Admin          |
| https://192.168.1.80/MA/#screen=main_mobile                            | Direct to main_mobile screen<br>login prompt               |
| https://192.168.1.80/MA/#screen=main_mobile&guestuser=1                | Direct to main_mobile screen auto login as Guest           |
| https://192.168.1.80/MA/#screen=main_mobile&user=Admin&password=Admin  | Direct to main_mobile screen auto login as Admin           |
| https://192.168.1.80/MA/#watch=1                                       | Watch screen<br>login prompt<br>Guest access denied        |
| https://192.168.1.80/MA/#watch=1&guestuser=1                           | Watch screen<br>auto login as Guest<br>Guest access denied |
| https://192.168.1.80/MA/#watch=1&user=Admin&password=Admin             | Watch screen<br>auto login as Admin                        |